# **Thieme Schooltas**

Activeren digitaal lesmateriaal

# Inloggen via ELO of VO Digitaal Leren

| iPad | হ                                                                                                    | 22:52                                                                                                    |              | Opladen uit 🔲                             |
|------|----------------------------------------------------------------------------------------------------|----------------------------------------------------------------------------------------------------|--------------|-------------------------------------------|
|      | < > 四 🦳                                                                                                    | digitaal.van                                                                                                    | dijk.nl      | c 🕆 🕂                                     |
|      |                                                                                                    | ALLES VOC                                                                                                    | DR JE STUDIE |                                           |
|      |                                                                                                    |                                                                                                    |              |                                           |
|      | 2                                                                                                    | Nieuws                                                                                                    | Meer >       | Lesmateriaal<br>Jouw favorieten<br>Zoeken |
|      | Hallo Irene<br>Welkom bij Van Dijk digitaal leren.                                                                                                    |                                                                                                    | ۲            |                                           |
|      | KLAS: 2015 MONITORING                                                                                                    | 3                                                                                                    |              |                                           |
|      | Gespecialiseerd                                                                                                    |                                                                                                    |              |                                           |
|      | Malmberg                                                                                                    |                                                                                                    |              |                                           |
|      | NOORDHOFF                                                                                                    |                                                                                                    |              |                                           |
|      | Тніеме                                                                                                    |                                                                                                    |              |                                           |
|      | 2                                                                                                    |                                                                                                    |              |                                           |
|      | Image: Antipage   Image: Antipage   Image | DIGI-TRAINER VMBO-K BIOLOGIE (1<br>JAAR)<br>Via deze link ga je naar het lesmateriaal op de<br>site van uitgever ThiemeMeulenhoff                  |              | Nu online                                 |
|      |                                                                                                    | DIGI-TRAINER VMBO-B<br>NEDERLANDS ZELFSTANDIG (1<br>JAAR)<br>Via deze link ga je naar het lesmateriaal op de<br>site van uitgever ThiemeMeulenhoff |              |                                           |

- Log in via het portaal welke door de school is gekozen.
- Kies binnen dit portaal 1 van de schooltas producten. Deze zijn te herkennen aan de E- voor de titel

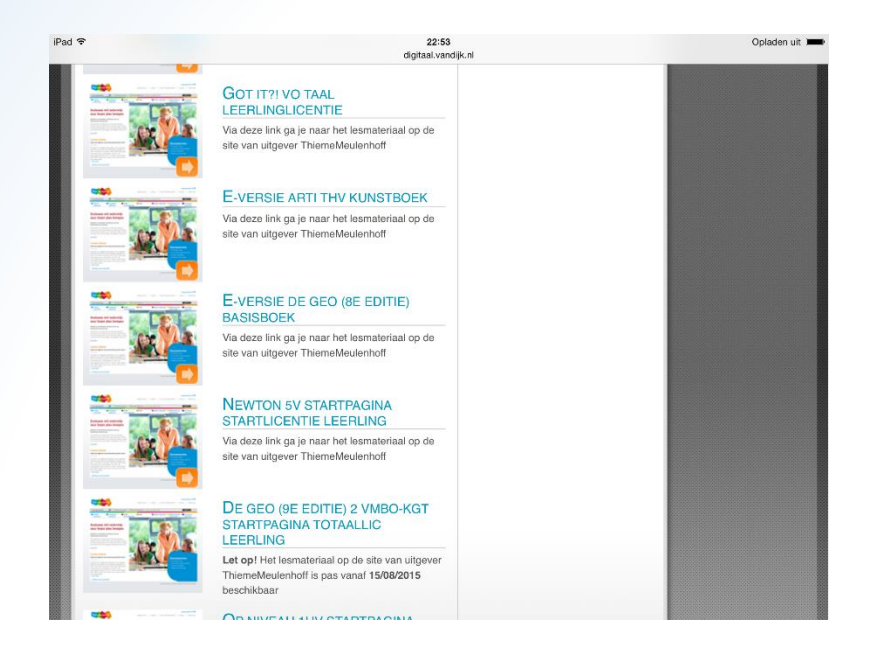

- Indien je geen account hebt van schooltas, kies hier dan voor registreren.
- Heb je wel een account log hier dan in.

| iPad 🤻 |                                       | 22:58                                        |           | Opladen uit 🔲 | iPad ᅙ |                                       | 22:58                                                                                   |           | Opladen uit 🔳 |
|--------|---------------------------------------|----------------------------------------------|-----------|---------------|--------|---------------------------------------|-----------------------------------------------------------------------------------------|-----------|---------------|
| <      |                                       | mijn.schooltas.net                           | Ċ î       | + 🗇           | < > [  |                                       | mijn.schooltas.net                                                                      | Ċ         | 1 + 0         |
|        | VO Digitaal leren - Jouw Lesmateriaal | $\otimes$                                    | Schooltas |               |        | VO Digitaal leren - Jouw Lesmateriaal | 8                                                                                       | Schooltas |               |
|        |                                       |                                              |           |               |        |                                       |                                                                                         |           |               |
|        |                                       |                                              |           |               |        |                                       |                                                                                         |           |               |
|        |                                       |                                              |           |               |        |                                       |                                                                                         |           |               |
|        | C                                     | chooltas                                     |           |               |        | Vul je<br>aan te                      | gegevens in om een account<br>maken.                                                    |           |               |
|        | U U                                   |                                              |           |               |        |                                       |                                                                                         |           |               |
|        | sat                                   | nen leren opnieuw uitvinden                  |           |               |        | voorna                                | aam voornaam                                                                            |           |               |
|        |                                       |                                              |           |               |        | achter                                | rnaam achternaam                                                                        |           |               |
|        |                                       | Nederlands V                                 |           |               |        | o mail                                | adrae e-mailadrae                                                                       |           |               |
|        | Log                                   | g in om je Schooltas te openen.              |           |               |        | e-man                                 | aures e-manacres                                                                        |           |               |
|        | e-n                                   | nailadres e-mailadres                        |           |               |        | Ik ga<br>van                          | a akkoord met de <mark>gebruiksvoorwaarden</mark><br>Schooltas.                         |           |               |
|        |                                       |                                              |           |               |        | 📄 lk ga                               | a akkoord met het privacyreglement van                                                  |           |               |
|        | wa                                    | chtwoord wachtwoord                          |           |               |        | Sch                                   | ooltas                                                                                  |           |               |
|        |                                       | Ingelogd blijven                             |           |               |        | Let op: a<br>Schoolta                 | ıls je jonger bent dan 16 jaar, dan gaat<br>ıs er vanuit dat je ouders of voogd akkoord |           |               |
|        |                                       | tests.                                       |           |               |        | gaan.                                 |                                                                                         |           |               |
|        |                                       | log in                                       |           |               |        |                                       |                                                                                         |           |               |
|        |                                       |                                              |           |               |        |                                       |                                                                                         |           |               |
|        | Heb                                   | je nog geen Schooltas account? Registreren → |           |               |        | lk heb al                             | een Schooltas account →                                                                 |           |               |
|        |                                       |                                              |           |               |        |                                       |                                                                                         |           |               |

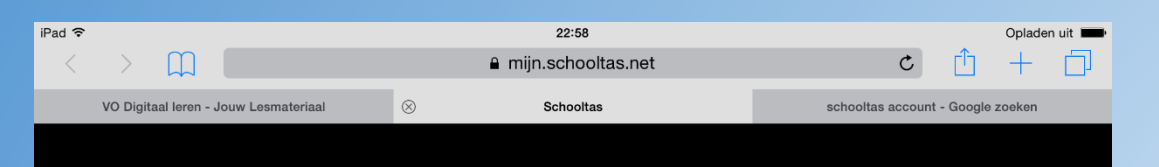

#### schooltas

Welkom

We koppelen nu je boek(en) aan je Schooltas-account

> Vervolgens toont schooltas hoeveel producten er zijn toegevoegd.

Na het registeren/aanmaken volgt het inloggen. Hierna toont schooltas het scherm waarmee de materialen worden gekoppeld.

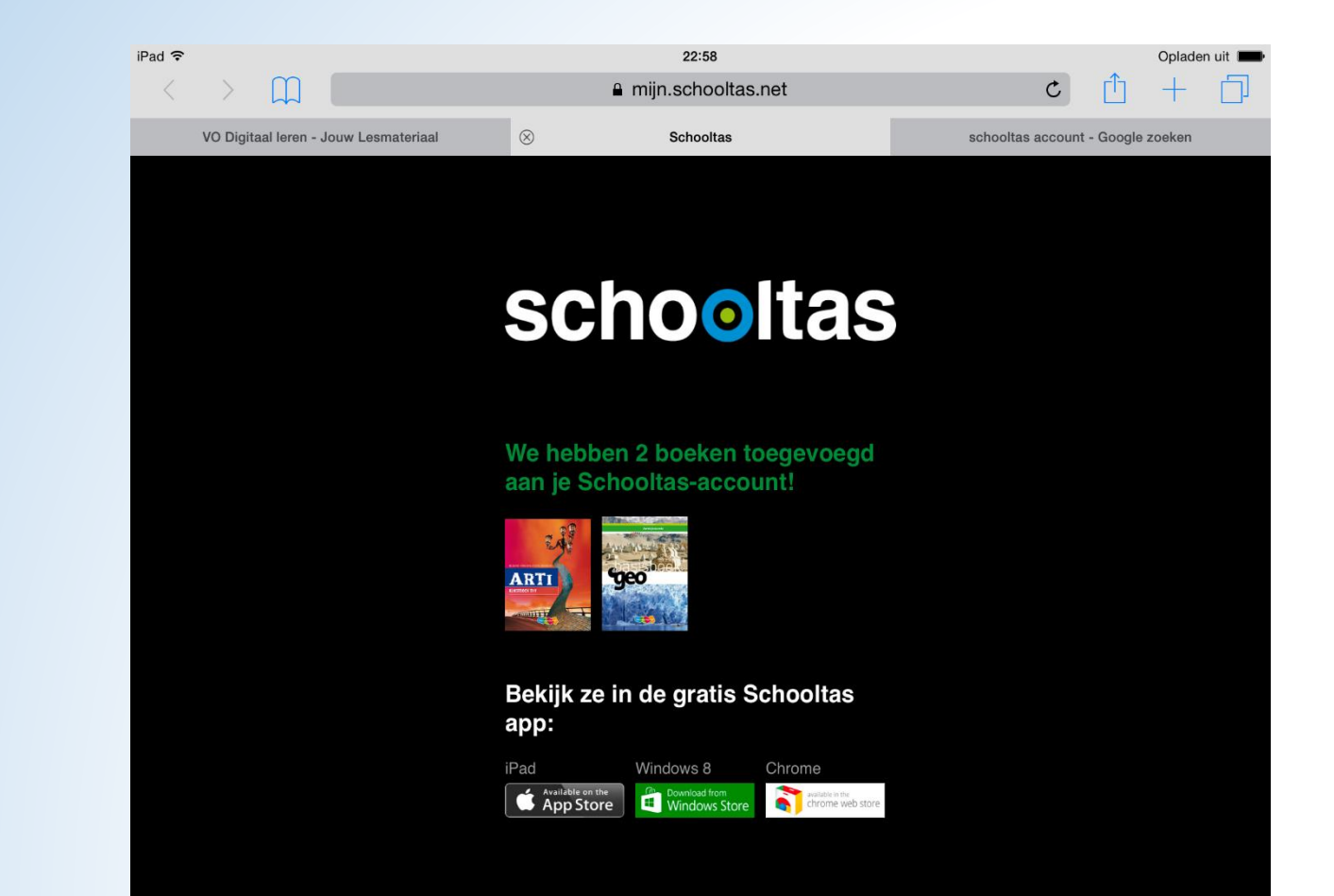

### Download de app Schooltas

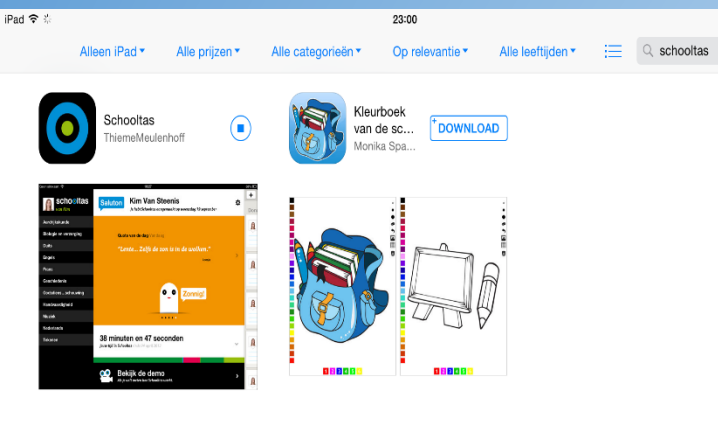

| ${\swarrow}$ | *<br>*     | $\oslash$ | P        |         |  |
|--------------|------------|-----------|----------|---------|--|
| Uitgelicht   | Hitlijsten | Ontdek    | Aankopen | Updates |  |

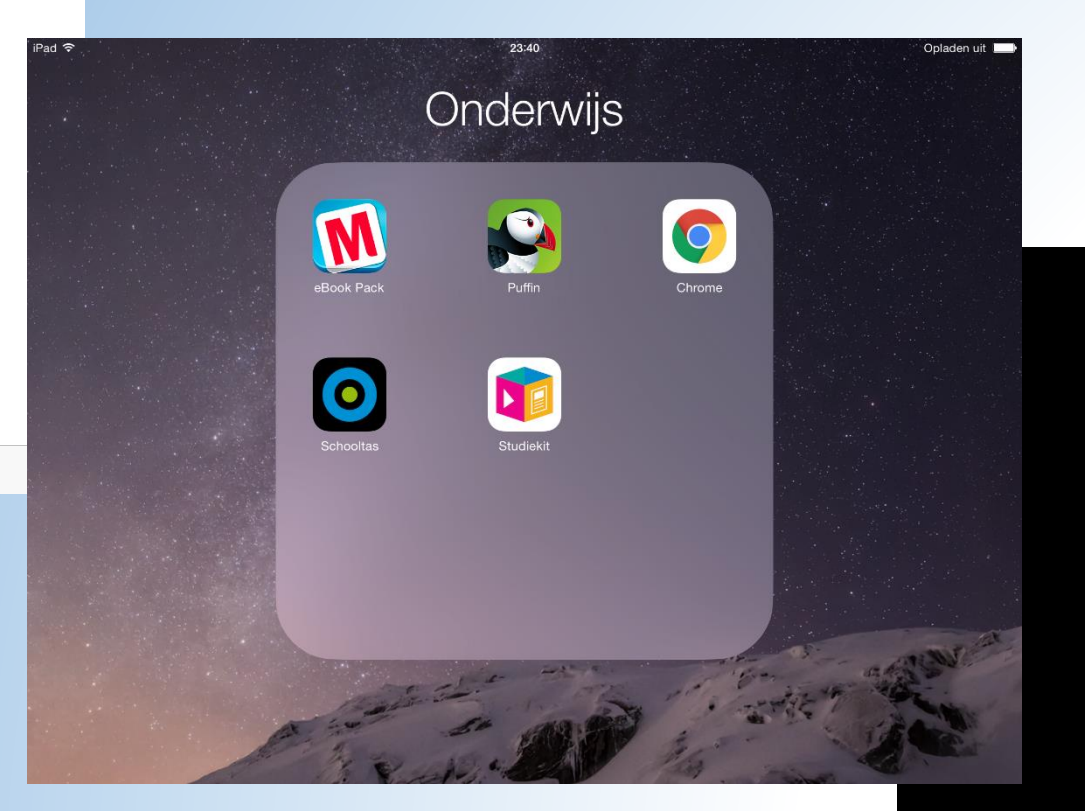

#### Klik na het downloaden de app aan op de Ipad.

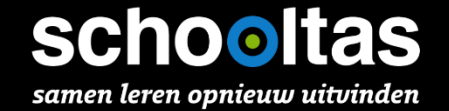

### Inloggen in de App

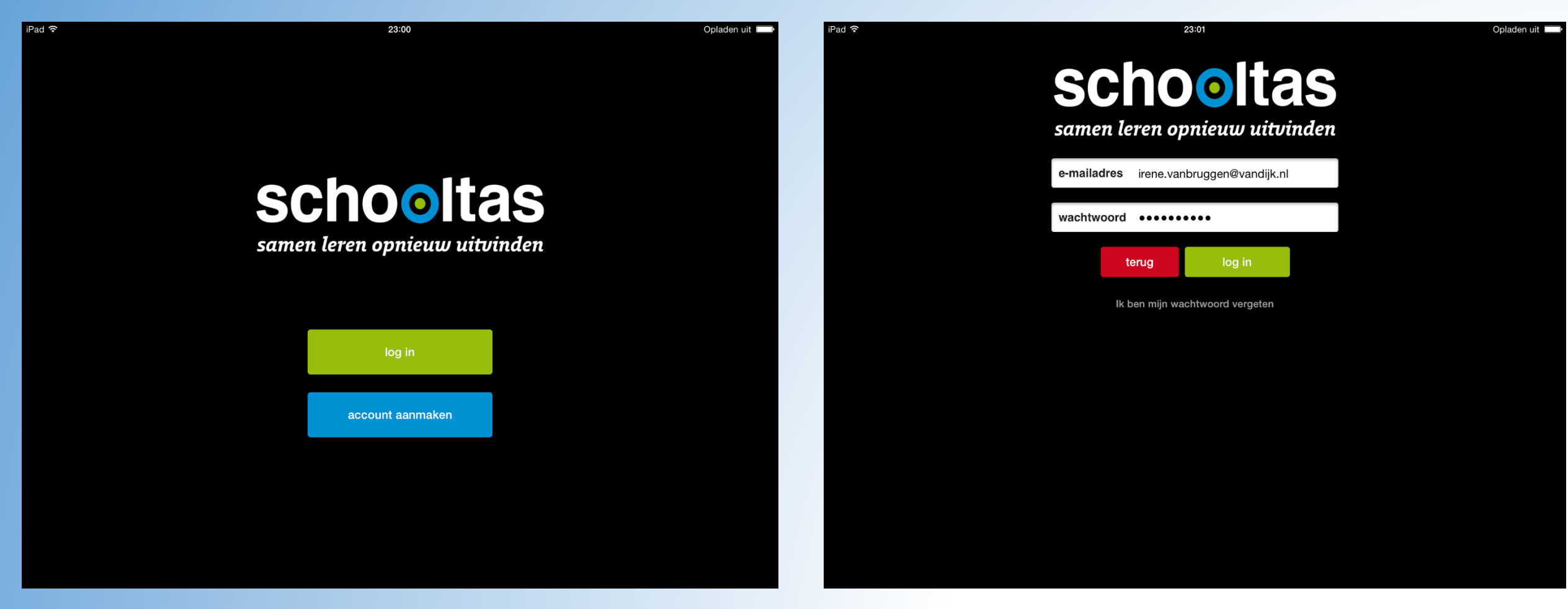

## Werken in de App

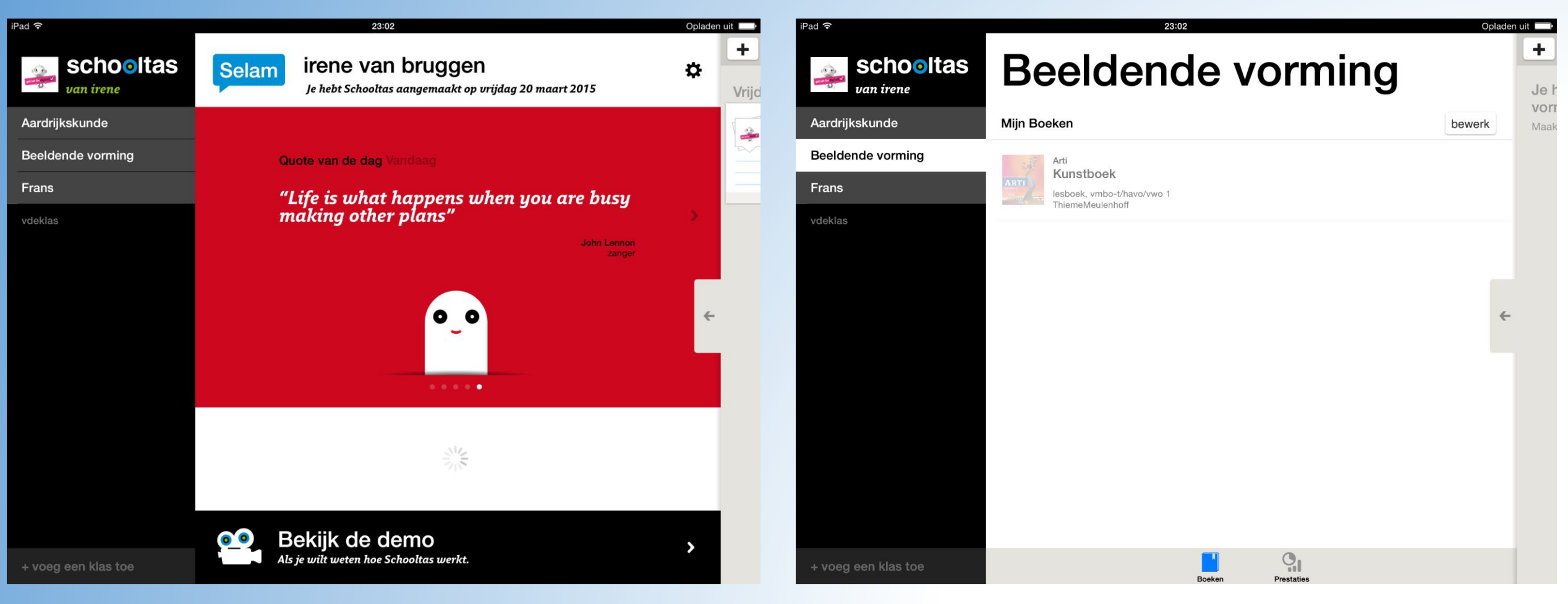

Kies links in het menu het vak wat je wilt downloaden Klik het grijs vervaagde artikel aan welke je wilt downloaden Het balkje achter het artikel vult zich tot dat het artikel volledig is gedownload.

# Het artikel licht op!

| schooltas<br>Van irene Beeldende vorming |                                                |        |            |    |       |  |
|------------------------------------------|------------------------------------------------|--------|------------|----|-------|--|
| kskunde                                  | Mijn Boeken                                    |        |            | be | ewerk |  |
| nde vorming                              | Arti<br>Kunstboek                              |        |            |    | ~     |  |
|                                          | lesboek, vmbo-t/havo/vwo 1<br>ThiemeMeulenhoff |        |            |    | ^     |  |
|                                          |                                                |        |            |    |       |  |
|                                          |                                                |        |            |    |       |  |
|                                          |                                                |        |            |    | ←     |  |
|                                          |                                                |        |            |    |       |  |
|                                          |                                                |        |            |    |       |  |
|                                          |                                                |        |            |    |       |  |
|                                          |                                                |        |            |    |       |  |
|                                          |                                                |        |            |    |       |  |
|                                          |                                                |        |            |    |       |  |
| en klas toe                              |                                                |        | <b>G</b> I |    |       |  |
|                                          |                                                | Boeken | Prestaties |    |       |  |
|                                          |                                                |        |            |    |       |  |
|                                          |                                                |        |            |    |       |  |
|                                          |                                                |        |            |    |       |  |
|                                          |                                                |        |            |    |       |  |

### Klaar om te beginnen

|                                                                                                    |                                                                                                    | 23:04                                                                                                    |                                                                                                    | Oplade |
|----------------------------------------------------------------------------------------------------|----------------------------------------------------------------------------------------------------|----------------------------------------------------------------------------------------------------|----------------------------------------------------------------------------------------------------|--------|
| huiswerk bekijken                                                                                                    |                                                                                                    |                                                                                                    |                                                                                                    | 0      |
| ZO ZIT ARTI IN ELKAAR                                                                                                    |                                                                                                    |                                                                                                    | DE EXTRA'S                                                                                                    |        |
| Ard gaat over kunst, in eli koek zie je veel kunst-<br>roku servise kunst, in eli koek zie je veel kunst-<br>rok voorzerpen die kunstening zijn vormgegeven<br>gaar lees je over en over de kunstenaas en verme<br>gevers die ge eemaakt heben.<br>It toek helpi je bij het kijken naar kunst en je krijet<br>inzelt in hoe kunstereken ontstaan en wat ze bete<br>kene. | <text><text><section-header><section-header><text></text></section-header></section-header></text></text>                                                                                                    | A set of the set of the set of | In the second second se |        |
| 2 Architectuur<br>3 Silliven<br>4 Audiovisueel<br>5 Landschap<br>7 Design<br>Ook staan er in dit boek paragrafen over het beden-<br>ken van leeken, over zeguingskracht, het beeldend<br>proces en de beeldende aspecten. Onder het kopje<br>De extra's lees je wal je daar kunt verwachten.                                                                             | Constant of the second second se      | 2 Field                                                                                                    | dingen verduidelijkt. Zo leer je de taal van de beelder-<br>de vakken oged henne en praaf je al snel mee over<br>licht, compositie, kleur, vorm, lijn, tertuur en ruimte.                                                                                                    | *      |
|                                                                                                    | de norman menuter en uter de la construite de la construite de la construi | Her staan kord de belangrijke zaken van dit hoefdstuk<br>op een rij:<br>• het onderwerp wordt nog eens samengevat over<br>de inloud)<br>• begrippen die je in dit hoofdstuk hebt geleerd staan<br>op een rij en (over de vorm)<br>• wat er zoal met deze kunstutingen gezegd kan<br>worden (over de functie).                                                                                                    | Voor een beter begrip:<br>- bekangrijke begrippen zijn kaaw + vet gedrukt<br>- in de begrippenijk worden deze uitgelegd<br>- lijnen wijzen in de afbeeldingen aan wat precies van<br>bekang is<br>- in het Arti Fraktijkboek vind je heel veel opdrachten<br>waarmee je zelf aan de slag kunt.                                                                                                    |        |
|                                                                                                    |                                                                                                    |                                                                                                    |                                                                                                    | 5      |

Elk artikel dient te worden gedownload waarna het gebruiksklaar is.